## 申請書提出前の「簡易算定機能」の活用 ①

### 例:申請された経路上に、通行不可の箇所が含まれている

【問題点】

- ・道路管理者間協議も含めた審査の結果、通行不可となる可能性が高い。
- ・また、実際に通行不可であるか(迂回路の有無含め)確認することとなり、その分審査時間 が余分に掛かってしまう。

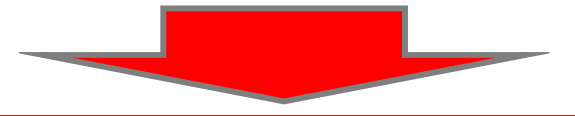

【申請時の留意点】

・申請書の作成時・提出前に「簡易算定機能」により、通行可否、指定方向外進行不可、一方 通行、夜間通行(重量 D)区間の有無などを確認してください。(算定結果を踏まえた上で、 ルート選定することをお勧めします)通行不可がある場合、差戻します。

「デジタル地図経路作成システム」で通行条件を設定する場合(オンライン申請)

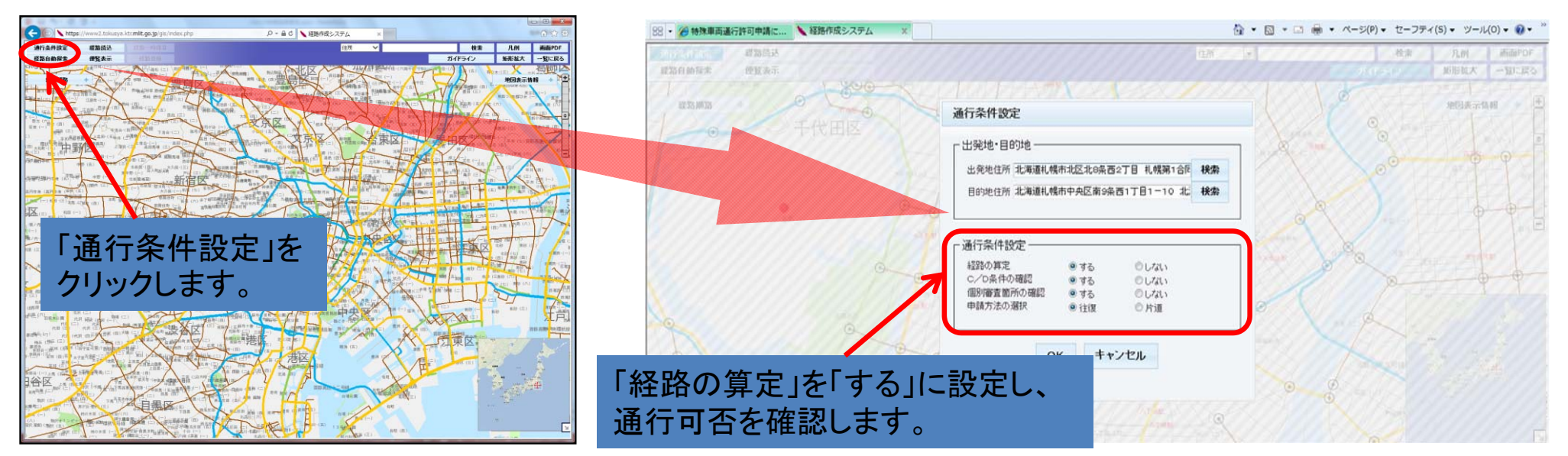

# 申請書提出前の「簡易算定機能」の活用 2

〇オンライン申請PRサイトから算定機能のみ利用する場合(オンライン申請の場合)

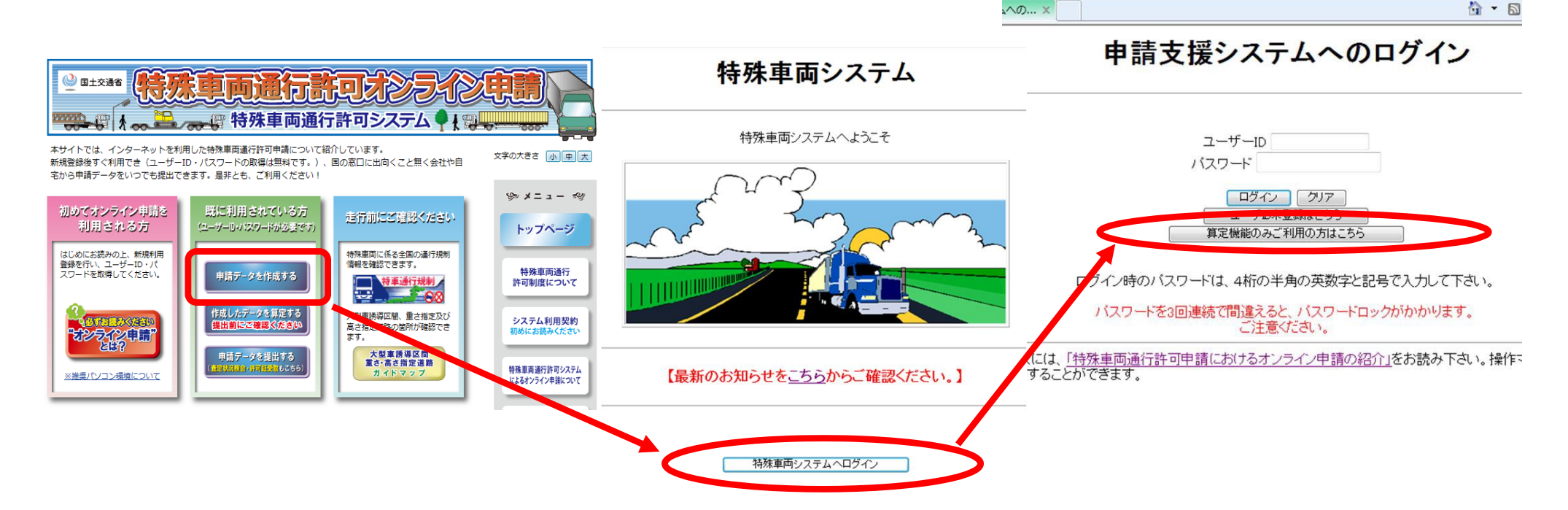

### 〇申請支援システムから申請書を作成・算定する場合(オンライン申請のみ)

|                                                         |                                                                            |                                                       |                                         | 申請書作成状況一覧                     | 申請情報    | 入力後に  | 遷移する         |
|---------------------------------------------------------|----------------------------------------------------------------------------|-------------------------------------------------------|-----------------------------------------|-------------------------------|---------|-------|--------------|
| 申請書、申請デー<br>要再作成となって<br>予約を取り消すが<br>申請書の確認を<br>申請データを国道 | ータをダウンロードする場<br>いる場合、メッセージ内<br>易合は、「キャンセル」ボダ<br>行う場合は、申請デーダ<br>重事務所に提出する場合 | 合は、それぞれ<br>容を確認し、申<br>タンを押して下す<br>を一度ダウンロ<br>には、提出ボタン | 「申請書作成予約登録」画面<br>から算定結果をダウンロード<br>できます。 |                               |         |       |              |
| 申請書・申請デー                                                | -タの保存期間は14日で                                                               | す。作成完了カ                                               | ら14日で削除されますの                            | りで、提出後は「ダウンロード」ボタンでデータをダウンロード | してください。 |       |              |
| 申請番号                                                    | 申請書作成予約<br>受付日時                                                            | 作成状況                                                  | 作成完了日時                                  | メッセージ                         |         |       | 操作           |
|                                                         |                                                                            |                                                       |                                         |                               |         | 申請書   | ダウンロード       |
| 0000                                                    | 平成27年08月28日<br>09時25分                                                      | 作成完了                                                  | 平成27年08月28日<br>09時25分                   |                               |         | 申請データ | ダウンロード<br>提出 |
|                                                         |                                                                            |                                                       |                                         |                               |         | 算定結果  | ダウンロード       |
|                                                         |                                                                            |                                                       |                                         |                               |         | 由諸圭   | ダウ` /ロード     |

2

# 申請書提出前の「簡易算定機能」の活用 ③

Oオンライン申請PRサイトから算定機能のみ利用する場合(FD申請の場合)

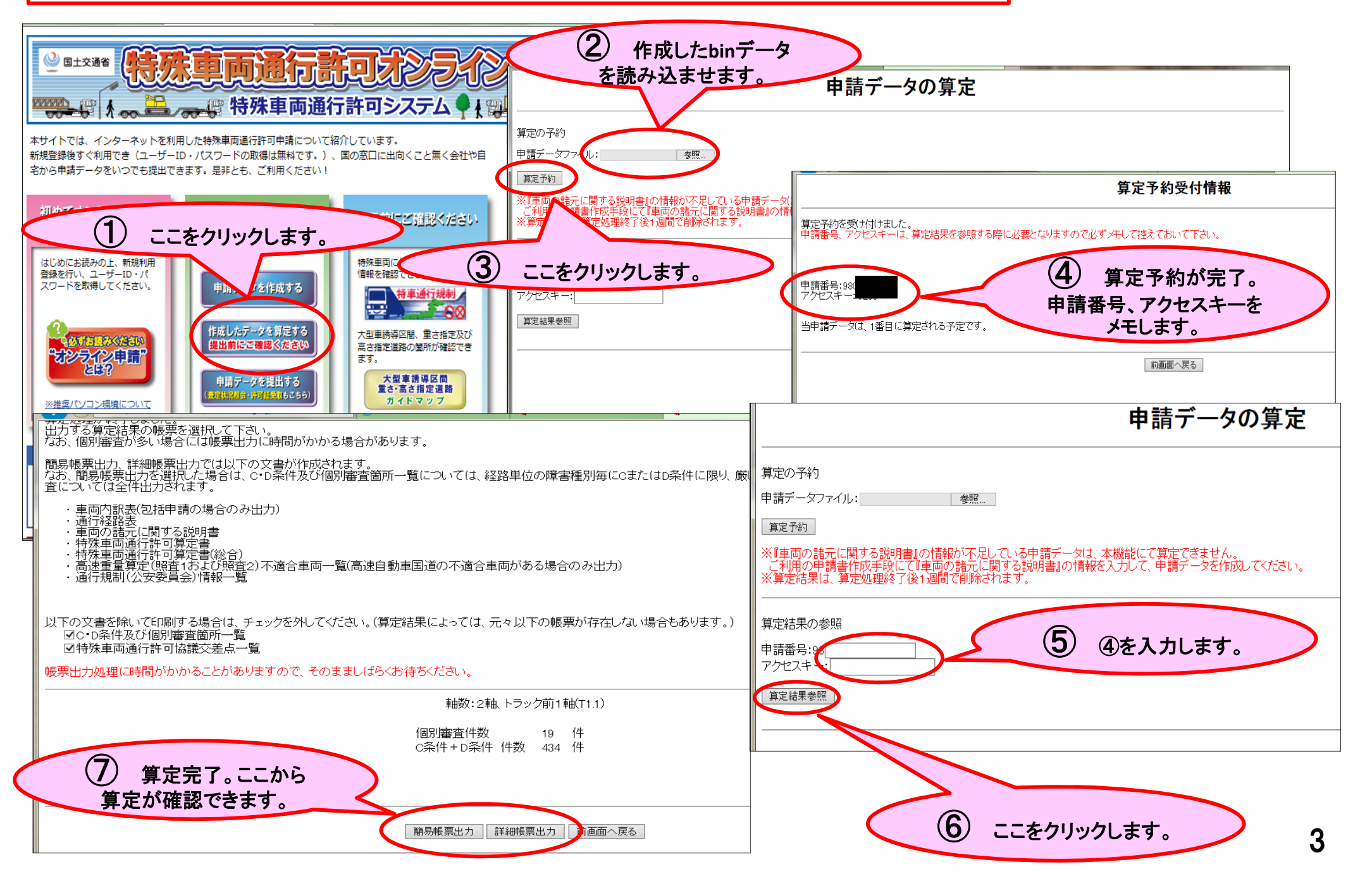

# 申請書提出前の「簡易算定機能」の活用(4)

### ○簡易算定機能の出力帳票で確認できること(抜粋)

・特殊車両通行許可算定書総合的な算定結果や個別審査の有無を表示します。

#### 特殊車両通行許可算定書

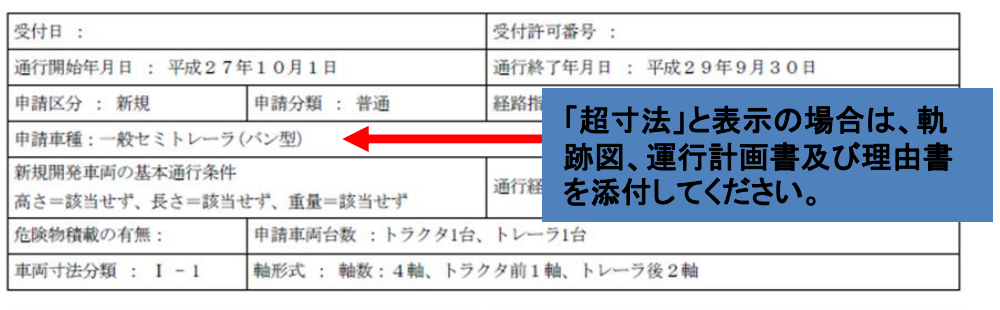

| 車両幅     | 車両高さ    | 車両長さ    | -       |
|---------|---------|---------|---------|
| 2.49 m  | 3.79 m  | 15.82 m | -       |
| 車両自重    | 前部積載物   | 後部積載物   | 総重量     |
| 15.29 t | 17.00 t |         | 32.29 t |

| 通行経路 : 001                                   |           |          | 通行区分 : 往復                   |      |      |  |  |  |  |
|----------------------------------------------|-----------|----------|-----------------------------|------|------|--|--|--|--|
| 経路算定結果 : 個別                                  | 川審査       |          | 通行条件 : 重量 (個別審查) 、寸法 (個別審查) |      |      |  |  |  |  |
| 出発地住所 : 北海道                                  | 道札幌市中央区北2 | 条西19丁目 札 | 幌開発建設部                      |      |      |  |  |  |  |
| 目的地住所 : 北海道札幌市中央区南9条西1丁目1-10 北海道トラック総合研修センター |           |          |                             |      |      |  |  |  |  |
| 通行条件                                         | В         | С        | D                           | 個別審査 | 通行不可 |  |  |  |  |
| 狭小幅員                                         | 0 0 -     |          | 0                           | 0    |      |  |  |  |  |
| 上空障害                                         | 0         | 0 -      |                             | 0    | 0    |  |  |  |  |
| 曲線障害                                         | 0         | 0        | -                           | - 0  |      |  |  |  |  |
| 交差点                                          | 6         | 1        | -                           | 0    | 0    |  |  |  |  |
| 橋梁                                           | 0         | 0        | 0                           | 0    | 0    |  |  |  |  |
| 高速道路 0 -                                     |           | -        | 0                           | 0    |      |  |  |  |  |
| スパン                                          |           |          |                             | 0    | 0    |  |  |  |  |
| 通行規制 <b>未収録路</b> 約                           |           | 各線」がある   | 场台                          | 0    | -    |  |  |  |  |
| 未収録                                          | は、行近に     | 凶を添付しる   | <b>59</b> °                 | 15   | -    |  |  |  |  |

#### 軸·重心問距離

| 11      |         | 12      |          | 13      |         | 14    |              | 15     |      |
|---------|---------|---------|----------|---------|---------|-------|--------------|--------|------|
| 3, 18 n | 1       | 2.44 m  |          | 9.52    | m       | 3. 10 | 6 m          | 1.50 m |      |
| 16      |         | 17      |          | 18      |         | 19    |              | 110    |      |
| 0.75 n  | n       | 8.77 m  |          |         |         | 1.55  |              | -7-    |      |
| 111     |         | 112     |          | 113     |         | 114   |              | 115    |      |
| 軸データ    |         |         |          |         |         |       |              | +      |      |
| 軸       |         | A軸      | B軸       | C軸      | D軸      | E軸    | F軸           | G軸     | Hiệt |
| 空車時     | 自重      | 4280 kg | 2170 kg  | 3160 kg | 3160 kg |       |              |        |      |
| 軸重計算    | 章結果     | 6370 kg | 8720 kg  | 8600 kg | 8600 kg |       |              |        |      |
| 車両諸元    | -       |         |          |         |         |       |              |        |      |
| 最大軸重    | 最遠軸距    | 隣接軸     | 距        | 最外輪中心   | 間距離     |       |              |        |      |
| 8.72 t  | 11.96 m | 1.50    | m 2.00-m |         |         |       |              |        |      |
| 通行条件    |         |         |          |         | 上計手。    |       | ►<br>Σ 喆 香 · | 大(生)(四 | はた   |
|         |         |         |          | ・取ノ     | 「相声」の   | 「時間   | ᄤᆂ」          | い、山川内区 | 同と   |

| 特殊車 | 向通 | 行許 | 可算 | 定書 | (総合) |
|-----|----|----|----|----|------|
|     |    |    |    |    |      |

| 受付日 :                        |                     | 受付許可番号 :               |
|------------------------------|---------------------|------------------------|
| 通行開始年月日 : 平成2                | 7年10月1日             | 通行終了年月日 : 平成29年9月30日   |
| 申請区分 : 新規                    | 申請分類 : 普通           | 経路指定方法 : 経路申請          |
| 申請車種:一般セミトレー                 | ラ(バン型)              |                        |
| 橋梁照查:高速自動車国道                 | 等及び指定道路=適合せず、橋梁の設計  | 計荷重がTL_20活荷重以上の道路=適合せず |
| 新規開発車両の基本通行条<br>高さ=該当せず、長さ=該 | 件<br>当せず、重量=該当せず    | 通行経路数 : 4              |
| 危険物積載の有無:                    | 申請車両台数(合計) :トラ      | クタ1台、トレーラ1台            |
| 軸形式:軸数:4軸、トラ                 | クタ前1軸、トレーラ後2軸 (1台、1 | (音) 回避しないと、差戻します       |

| 軸種      | 狭小幅員 | 上空障害 | 曲線障害 | 交差点 | 橋梁 | 高速道路 | 通行不可 |
|---------|------|------|------|-----|----|------|------|
| S1. 1-2 | A    | A    | A    | С   | A  | A    | 無し   |

※通行不可欄に「有り」と表示される場合、当該箇所を回避した経路に直し た上で、再度確認してください。

※未収録路線は簡易算定されないため、申請書の提出後に道路管理者で別途 通行不可の有無を確認します。また、未収録交差点(デジタル地図では青 点)で経路を選ぶと、収録路線であっても簡易算定されません。一旦、収 録交差点(黒点)で経路を選択したデータで、簡易算定してください。 **4** 

### 申請書提出前の「簡易算定機能」の活用 ⑤

### ○簡易算定機能の出力帳票で確認できること(抜粋)

・C・D条件及び個別審査箇所一覧(簡易版含む)

特殊車両通行許可限度算定要領に基づき、各箇所の寸法の限界や橋梁の限度重量などを表示。

C. D冬州乃77(田则家本笜正一覧(笛見垢)

HALVE OF D

5

|             |            |                                                      |                 |                       | C     | D末什及(                                         | い回加爾里面川 見                                           | 山(前勿瓜)            |          | 0                | .我以只做"为" | í |  |
|-------------|------------|------------------------------------------------------|-----------------|-----------------------|-------|-----------------------------------------------|-----------------------------------------------------|-------------------|----------|------------------|----------|---|--|
| 受付許可番号      | : 札建特      | 車第 号                                                 |                 | 軸数:5軸、ト               | ラクタ前1 | 油、トレーラ後2軸(S1.                                 | 2-2)                                                |                   |          |                  |          |   |  |
| 通行経路        |            | 出'                                                   | 発地住所            |                       |       | 目的地                                           | 住所                                                  | 備考                |          |                  |          |   |  |
|             |            |                                                      |                 |                       |       |                                               |                                                     |                   |          |                  |          |   |  |
|             |            |                                                      |                 |                       |       |                                               |                                                     |                   |          |                  |          |   |  |
| 障害種別        | 条件         | 道路管理者                                                | 路線名称            | 地先名                   | 往後区   | <ul> <li>名称(交差点又は構造)</li> <li>分 物)</li> </ul> | 出発地側交差点                                             | 交差点地先名            | ~        | 目的地側交差点          | 交差点地先往   | 名 |  |
| -#- \$9     | C          | 北海道開発局 蒂広開                                           |                 | ***                   | 21    | -                                             | #6442470111                                         | 鹿追                | ~        | #6442470078      | 字熊牛      |   |  |
| 田奈          | L.         | 発建設部                                                 | 一放出退 2115 赤     | 十大支                   | LU    | <u> </u>                                      | 申請車両の占有幅-3.64m 車道幅員-2.75                            | Śm                |          |                  |          |   |  |
| ·香田·        | (BQ1145-4- | 北海道開発局 帯瓜                                            | 1カ所でも「[         | いがある                  | 場合、   | 申請全体が                                         | あ間条件となります。                                          |                   |          |                  | 字熊牛      |   |  |
| 1835        | 间加雪五       | 発建設部                                                 | また、隨害利          | 創「狭小                  | 幅昌    | で条件が「C                                        | いで、車両の幅3m都                                          | るの場合も夜間条          | =件       | となります。           |          |   |  |
|             |            |                                                      |                 | 1                     |       |                                               | Hodd Salouti                                        |                   | <u> </u> | #0442410018      | 字熊牛      |   |  |
| 橋梁          | 個別審査       | 周別審査<br>発達設定 新加速 新加速 新加速 新加速 新加速 新加速 新加速 新加速 新加速 新加速 |                 |                       |       | (紅葉橋(2)                                       |                                                     | n-东社-内国家委員-52-74+ |          |                  |          |   |  |
|             |            | · · · · · · · · · · · · · · · · · · ·                | ('              | 1                     |       | '                                             | D条件の限度重量-b3.74t                                     |                   | _        |                  |          |   |  |
| 4822        | D          | 北海道開発局 蒂広開                                           |                 | 業賞而20線                | 往     | 2 the                                         | #6442470111                                         | 虎追                | ~        | #6442470078      | 字熊牛      |   |  |
| 19634       | D.         | 発建設部                                                 | King strong     | <b>天变日2.0</b> 亦       | 11.0  | 2 301100                                      | C条件の限度重量-54.84t 21時~6時に                             | に通行のこと            |          |                  |          |   |  |
| ***         | 周日日本本      | 北海道開発局 蒂広開                                           | 主要地方道 北海道75号    |                       | 社     | #644247007                                    | 7 -                                                 | -                 | ~        | -                |          |   |  |
| X22/m       | 加加度点       | 発建設部                                                 | 線帯広新得線          | - <del>1</del> -75.1- | 11.0  | 8                                             | 対向車線を侵して折進できる車両分類値-Ⅲ,対向車線を侵さず折進できる車両分類値-不,申請車両分類値-0 |                   |          |                  |          |   |  |
| <b>花茶</b> 古 | C          | 北海道 十勝総合振興                                           | 主要地方道 北海道75号    |                       | a 25  | * 北熊牛井644257                                  | 7 -                                                 | -                 | $\sim$   | -                | -        |   |  |
| 父祖林         | C.         | 局 带広建設管理部                                            | 線 帯広新得線         | +ART-3 5-4 2          | 1LU   | 0025                                          | 対向車線を侵して折進できる車両分類化                                  | 直−0,対向車線を侵さず折進でき  | る東市      | 局分類值-Ⅱ,申請車両分類值-0 |          |   |  |
| 10.10       | 100/18-5   | 北海道 十勝総合振興                                           | 主要地方道 北海道75号    | *****                 | 往     | au (2013)                                     | 北熊牛#6442570025                                      | 字熊牛39-42          | ~        | #6442570016      | 屈足       |   |  |
| 预乐          | 加加量点       | 局 蒂広建設管理部                                            | 線 帯広新得線         |                       | U.S.  | 4 (AVI (MI THE)                               | D条件の限度重量-53.74t                                     | 0                 | _        |                  |          |   |  |
| 10.10       | mailtat    | 北海道開発局 蒂広開                                           | MITT'# 20 R.JB  | 100 (M                | 社     | 4 witte                                       | 栄町#6442560010                                       | 新得                | ~        | 南1条10#6442470046 | 清水       |   |  |
| 19034:      | 加加普查       | 発建設部                                                 | 影響 一般国道 38号線 新得 |                       |       | 2 <b>*</b> 1=16                               | D条件の限度重量-55.61t                                     |                   |          | ,                |          |   |  |

※条件欄に「個別審査」と表示される場合、当該箇所の詳細な審査(道路管理者間協議含む)が必要となります。 特に、D条件の限度重量が示される場合は、橋梁への影響が甚大であるため、表示された限度重量以内に積載物重量を減ら した上で申請するのが望ましいです。(車両の軸数や寸法によっては表示されない場合もあります) 単体物品で分割不可能のため減量できない場合は、あらかじめ、当該箇所の道路管理者(橋梁担当課)と調整願います。 各々の限度重量以内まで積載物重量を減量すると、夜間条件(D)、誘導車条件(C)を回避することができます。